# **About eMagazines**

"Available 24/7 anywhere with Internet"

- RBdigital Magazines, the world's largest newsstand, offers full color, interactive digital magazines for your enjoyment.
- Get Magazines on just about any iPad, Android tablet, smartphone or Computer
- Browse from our eMagazine collection of popular titles. 391 titles to choose from.
- No limits! Check-out as many issues as you want and keep them in your account as long as you wish.
- There are no late fees!
- Read the magazines you choose instantly on your computer or mobile device.
- Available to everyone with a valid Bunbury Libraries card & an email address

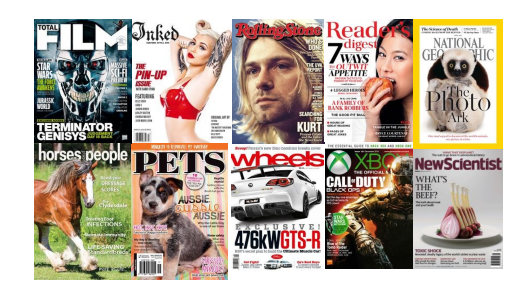

## Get eMagazines: Tablets & smartphones

#### **Step 1: Create RBdigital Account**

- Visit our website (find it on your library card) www.bassendean.wa.gov.au/library
- Tap "eMagazines"

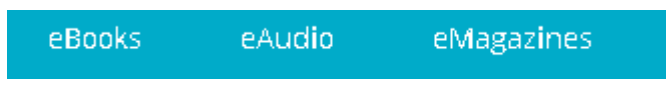

- Tap Link: www.rbdigital.com/wapldmc
- Tap "Create New Account" in the top right-hand corner of the magazine collection page
- Type in your Barcode (UPPER CASE, no spaces) found on the back of your Library Card.

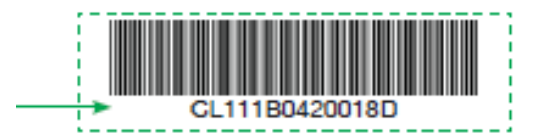

- Fill in your: Name, Email details. Password can be whatever you choose, it doesn't have to be same as what you use to log into your email
- Ensure "Remember Me" box is ticked
- Remember: This email address will be your login name for RBdigital.

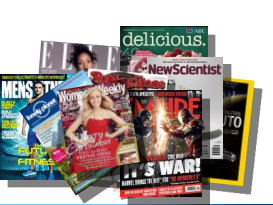

digital

#### Step 2: Install App

Open App Store or Play Store

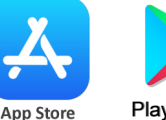

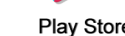

Play Store

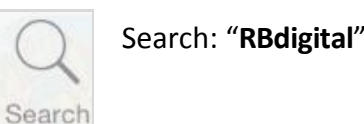

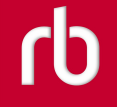

4:32

• Tap "GET" or "INSTALL"

#### Step 3: Open App

- Tap "Log In"
- Type your email address
- Type the **password** you used in the previous step

#### Step 4: Find your Magazine

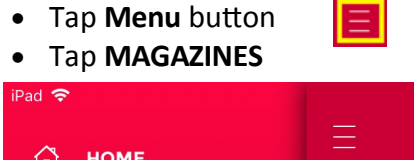

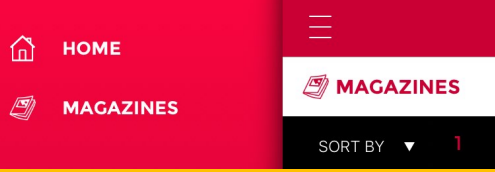

- This will display the entire collection
- Tap Magnifying Glass to type a search
- Tap to pick a Genre eg. Food & Cooking
- Tap to pick a Language eg. Chinese
- Tap Magnifying Glass to apply settings

#### Step 5: Start Reading!

• Tap cover to a description & to see back issues

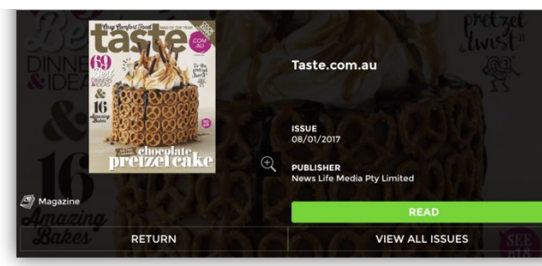

• Tap **READ** or **DOWNLOAD** to start download

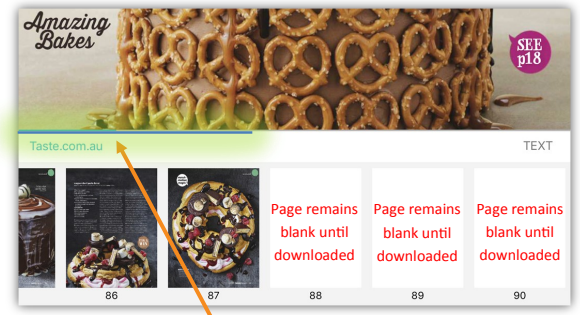

 When Narrow BLUE download progress bar has moved across the whole screen download is complete

### Tip: Easy-Read TEXT mode

Good for screenshots of recipes! Not available in all titles

- Tap middle of the page of the magazine you are reading to get **options**
- Tap **TEXT** to get plain version of each article, you can then make text bigger or change colour scheme for night time reading
- Tap **PDF** to go back to the original magazine view

For More Help: (eg. How to delete a magazine)

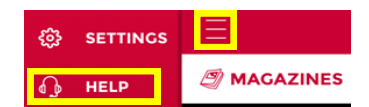

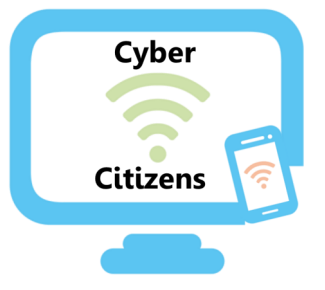

Are you new to the digital world? Would you like to learn to learn how to use your new smart phone or tablet/iPad?

> We can help! Our trainers are available to help you navigate the new digital world.

Bookings and training sessions are available at the Bassendean Library. Enquiries and bookings:

#### 9279 2966

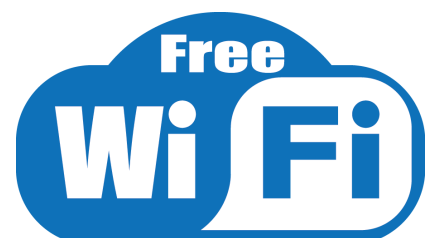

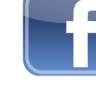

www.facebook.com/BassendeanLibrary/

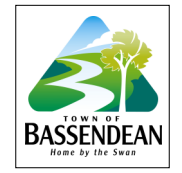

Bassendean Memorial Library 46 Old Perth Road, Bassendean Western Australia 6054 Phone: (08)9279 2966 Email: baslib@bassendean.wa.gov.au www.bassendean.wa.gov.au/library

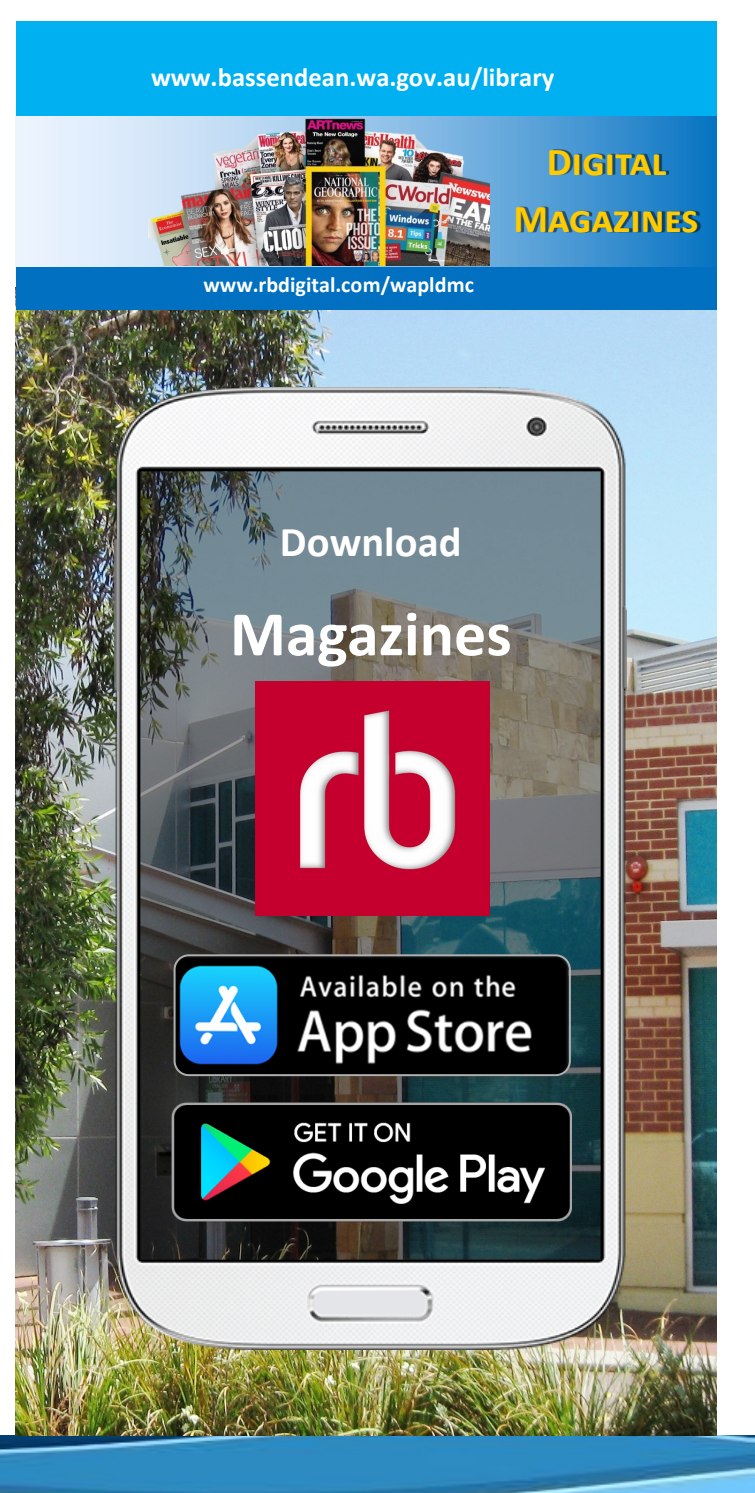

#### (F:) Forms/Library/eResources/Brochures and guides